# **REDS REC MEMBER PORTAL** STEP-BY-STEP GUIDE TO PROGRAM REGISTRATION

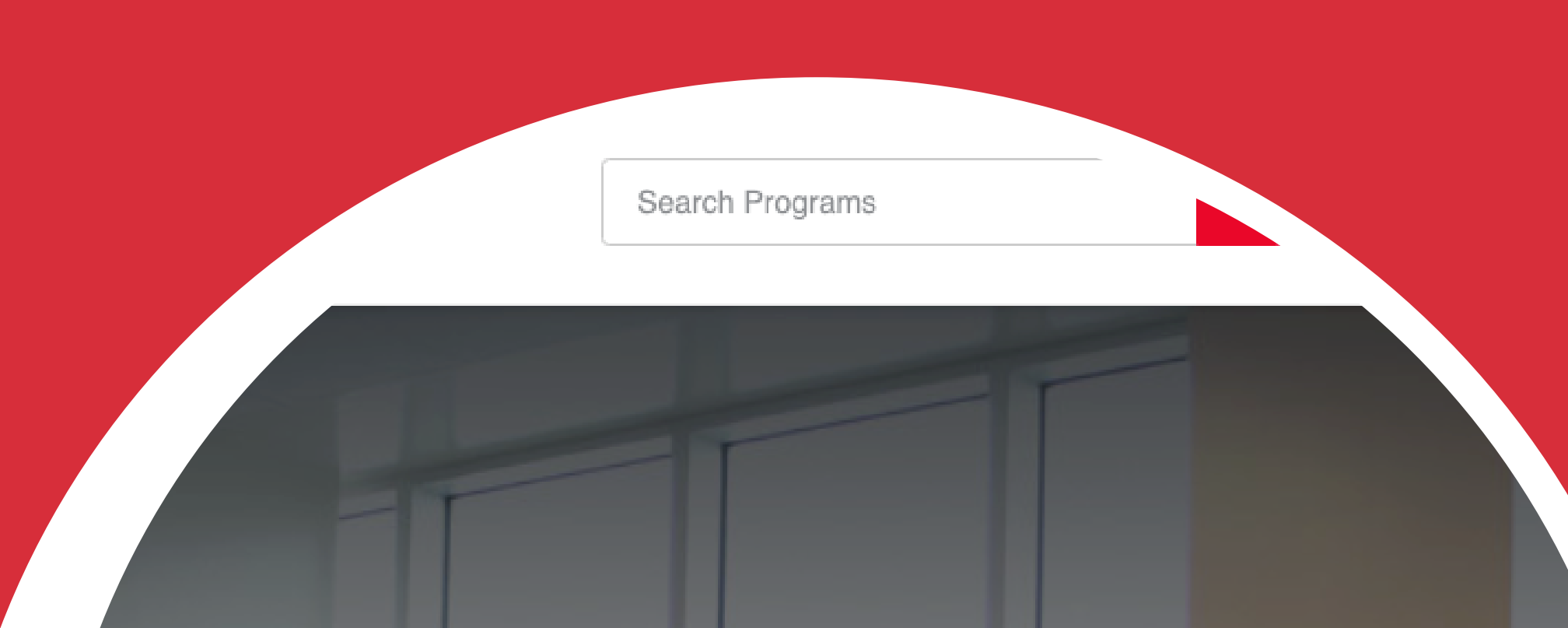

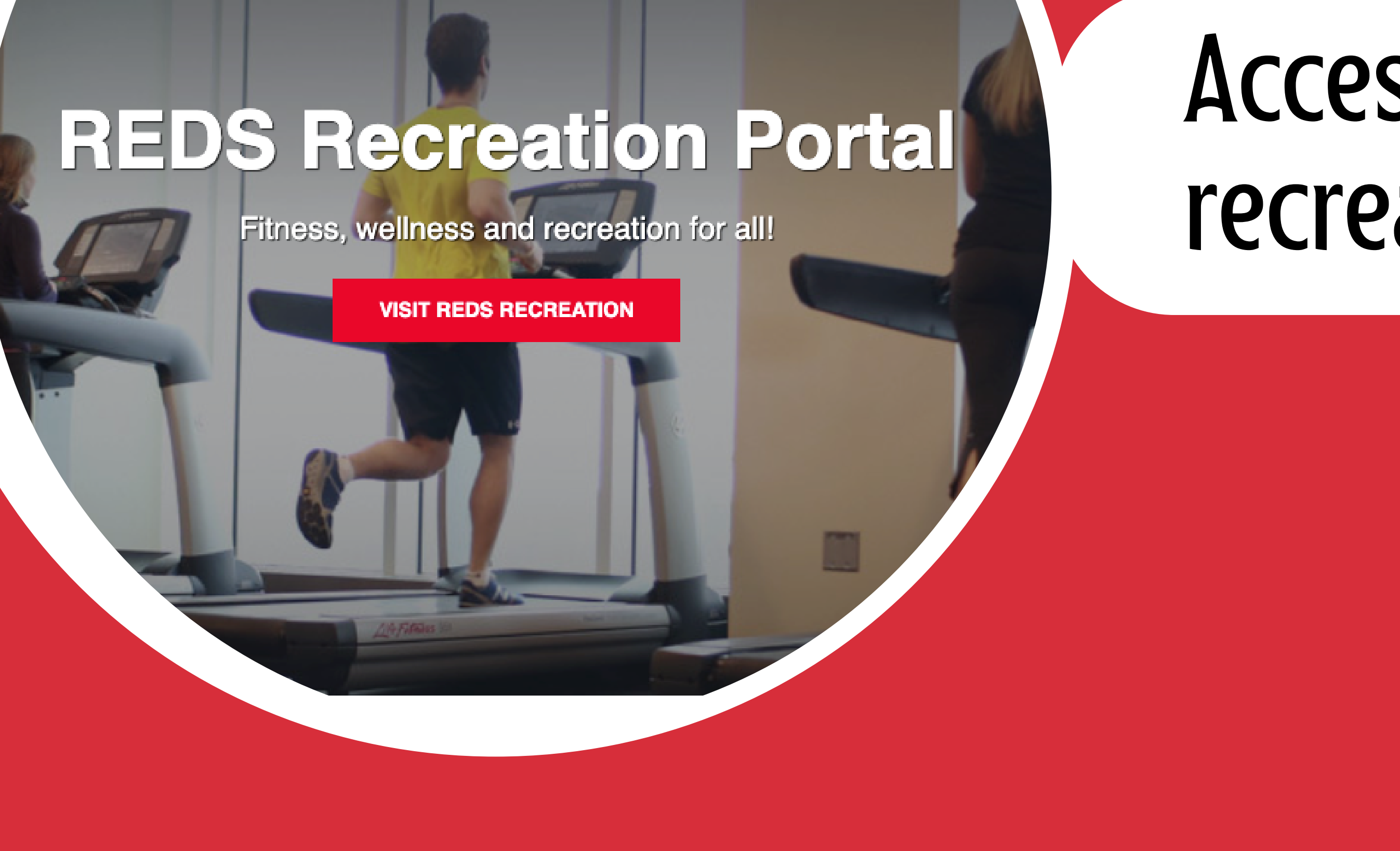

Access the member portal at recreation.unbf.ca

If you already have an account, click on "Sign In" at the top right corner. If not, click on "Sign Up" Sign In

**9** 

Email or unb student username

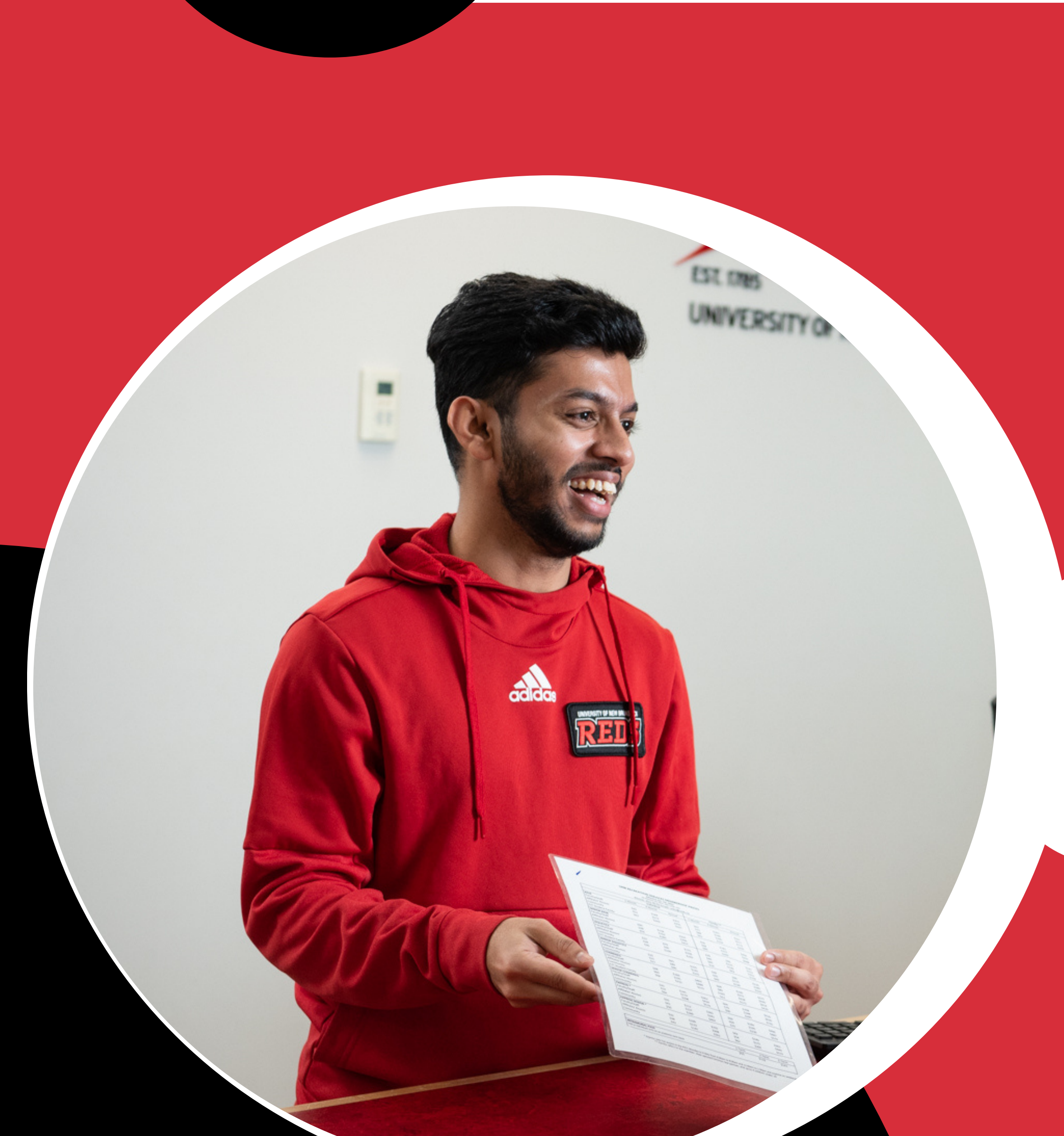

If you forgot your username or password, contact the Client Services desk at (506) 453–4579 for assistance.

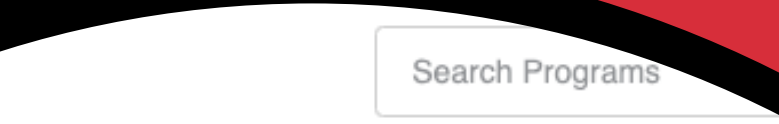

NEXT

SIGN UP

Don't have an account?

Once logged in, scroll down until you see the different program icons. Click on the appropriate icon.

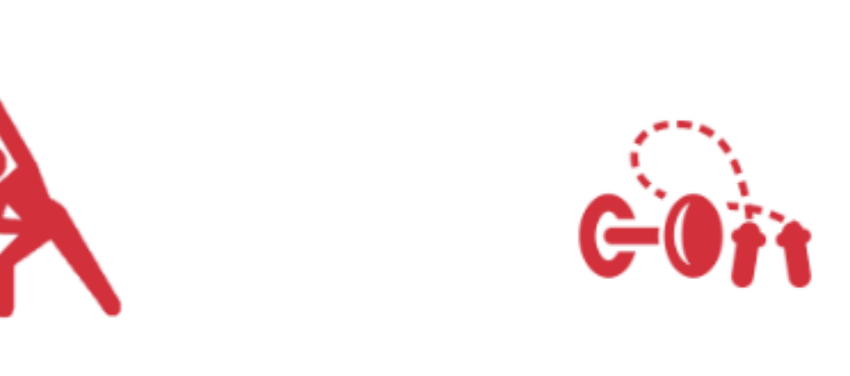

Fee Based: Silver Series

Intramural

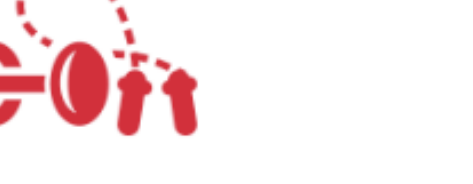

Fee Based: Strength -Conditioning

Workshop

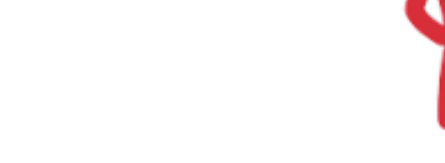

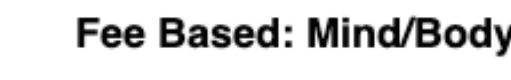

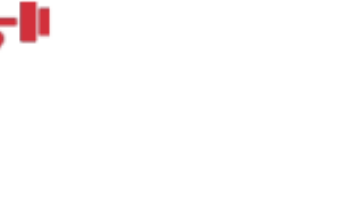

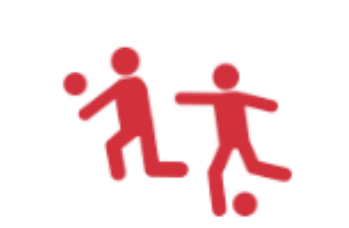

Sports Cam

### Semesters

Full Year 2023-2024

Winter 2024

If no programs are available, scroll down and change the semester.

5

14 spot(s) available

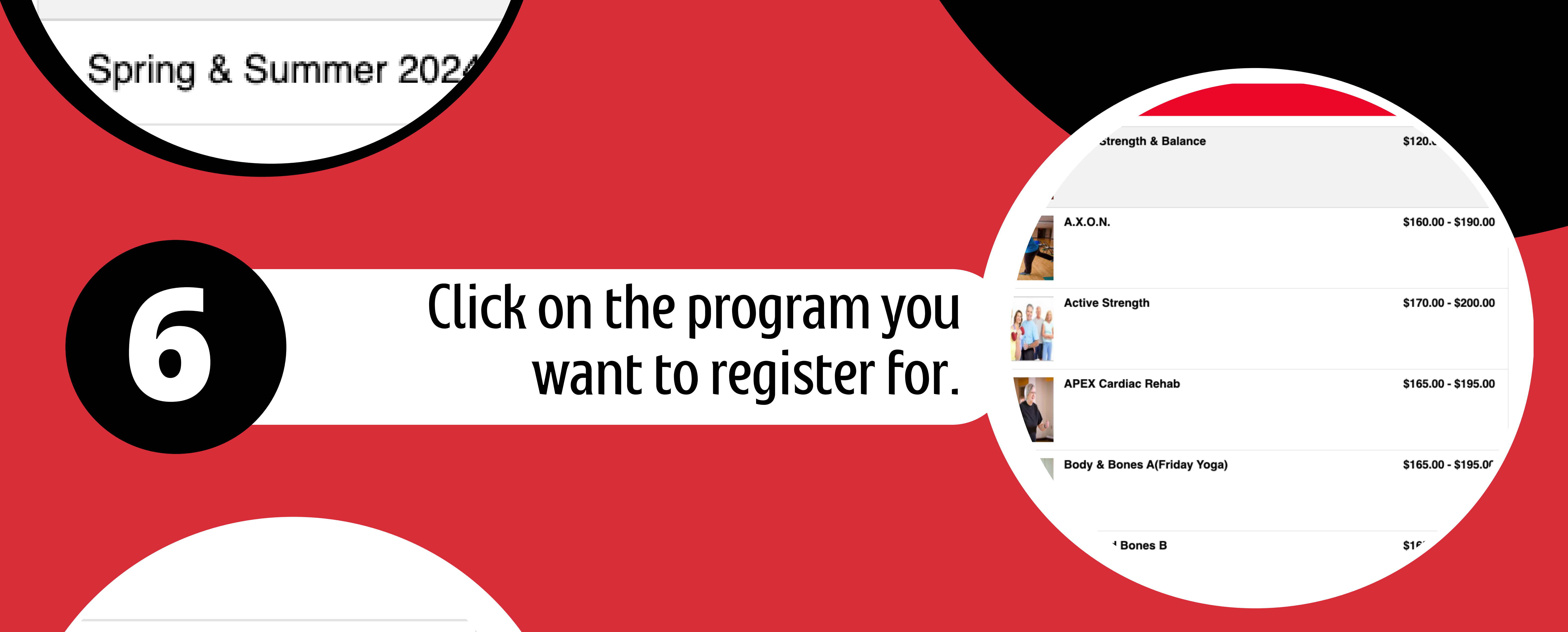

#### \$160.00 - \$190.00

## Note: Member prices will only appear if you have a valid REDS REC membership and are signed in.

#### \$170.00 - \$200.00

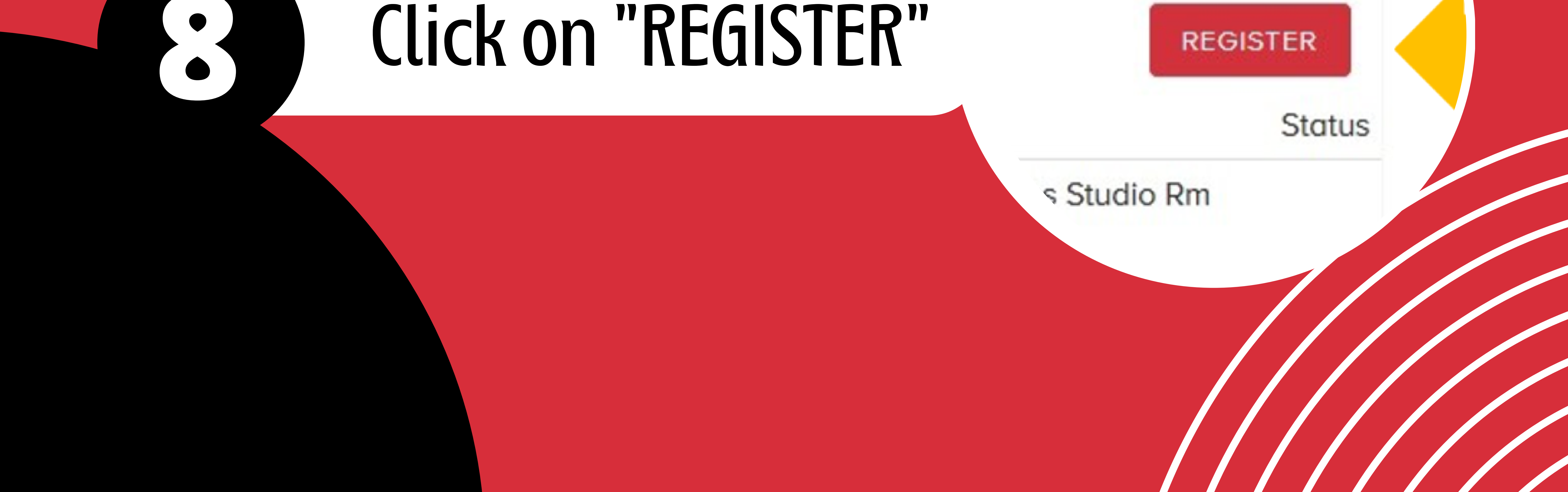

#### atory fiel ds miarked by \*

ayment Details

Transaction Amount: \$138.00 (CAD)

Ontier ID: 0-49867

Ptease complete the following details exactly as they appear on your card. So not put spaces or hyphene in the card number.

Cardbolder Name's

Card Number\*

Expiry Date (IIIIPYY)\*:

Follow the steps and proceed to Checkout. A new Checkout window will appear, requesting your credit card information.

Click Process Transaction to charge your card. Only dick the button once. Using the Cancel button after you press the Process Transaction button will not stop the transaction.

processed and may result in a double charge.

# 

#### **ONLINE PURCHASE RECEIP**

rsity of New Brunswick P.O. Box E3B 5A3 506-453-4579 0-185711 3/28/2024 4:02:26 PM

Once registration and payment are complete, you will receive an email confirmation.

![](_page_2_Picture_15.jpeg)

If you have any questions, call the Client Services desk at (506) 453–4579.

![](_page_2_Picture_17.jpeg)

![](_page_2_Picture_18.jpeg)